## How to Process the Pcard Reconciliation Report

At the beginning of each month, the Pcard Administrators will send out an email notifying all Pcard holders that it is time to reconcile their Pcards for the month.

Reconcile PCard Report and submit the complete report via AdobeSign by the 10<sup>th</sup> of every month, or if the 10<sup>th</sup> falls on a weekend, the following business day.

- Credit card statement (i.e., bank statement) must be also attached to the Pcard Report. The billing period is based on the date of the last bank statement (i.e., 12/26/2024).
- Save receipts and supporting documentation (hospitality forms, email approvals to exceptions, missing receipt forms, etc.) as individual PDFs and attach to the PCard Report. Receipts should be put in the same order as they appear on the PeopleSoft report.

This means that the signed and completed report must be received in your PCard Administrator's AdobeSign queue by the 10th of each month. No exception. Refer to Exhibit A for an example.

Please note: if the Pcard Administrator is not copied on the Adobesign submission, and the report is not received by the due date, it is considered late.

 If a pcard report is received by Accounts Payable after the deadline, the card limits will be reduced to \$1 until the first of the next month, or as determined by Procurement. If a cardholder has excessive infractions or late reports, Procurement may decide on the appropriate action as determined by the Director of Procurement.

Below are the steps for initiating the reconciliation of the monthly Pcard report. Step 1:

Log into PeopleSoft:

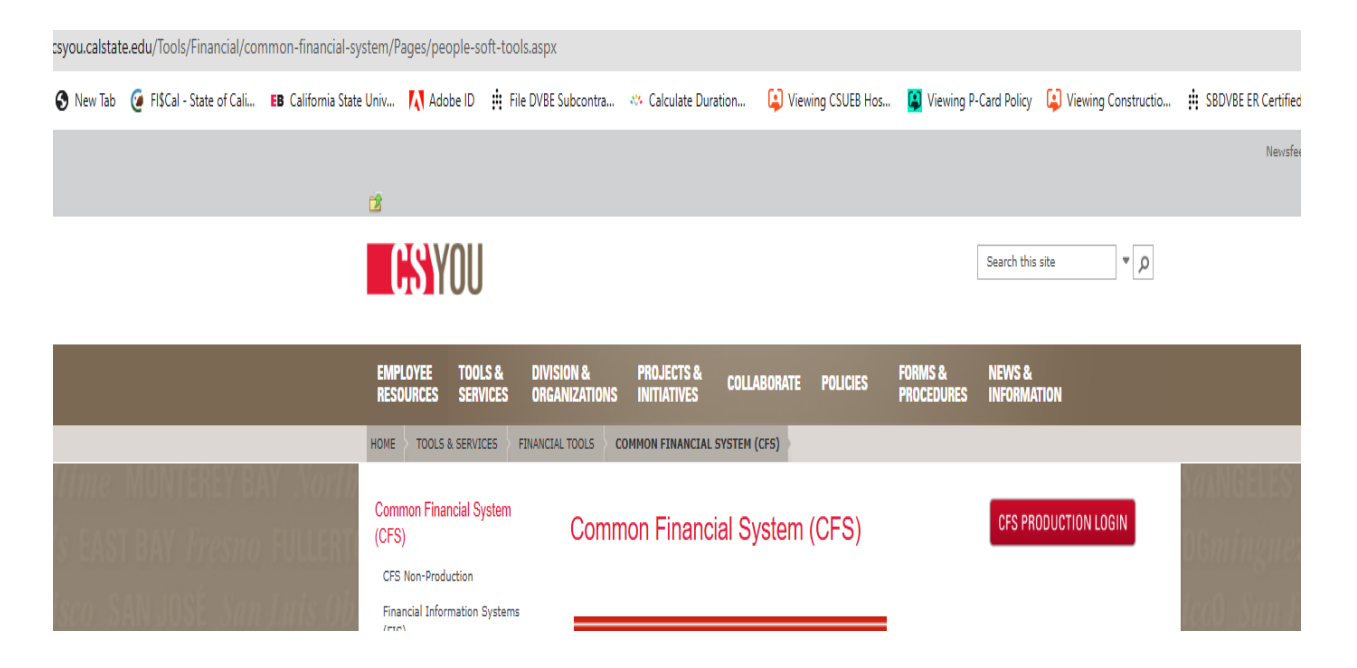

### Step 2 - NavBar:

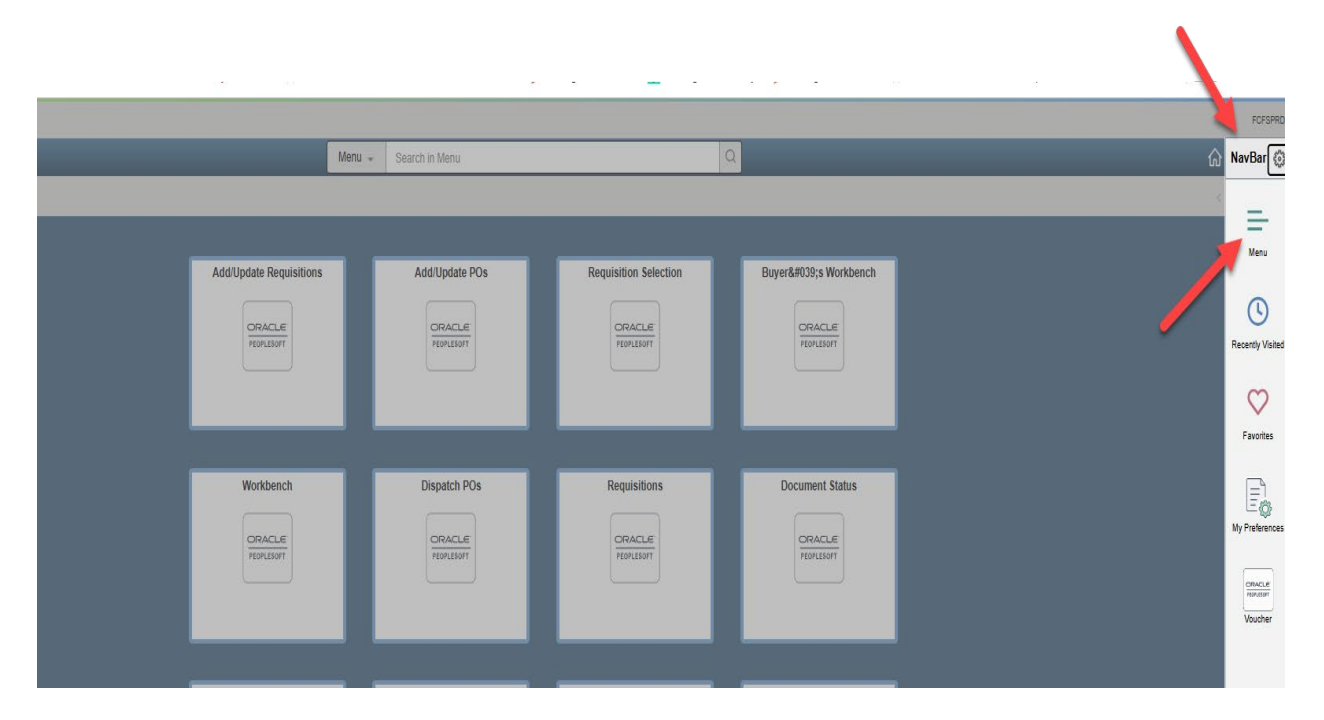

### Step 3 – CSU Procard:

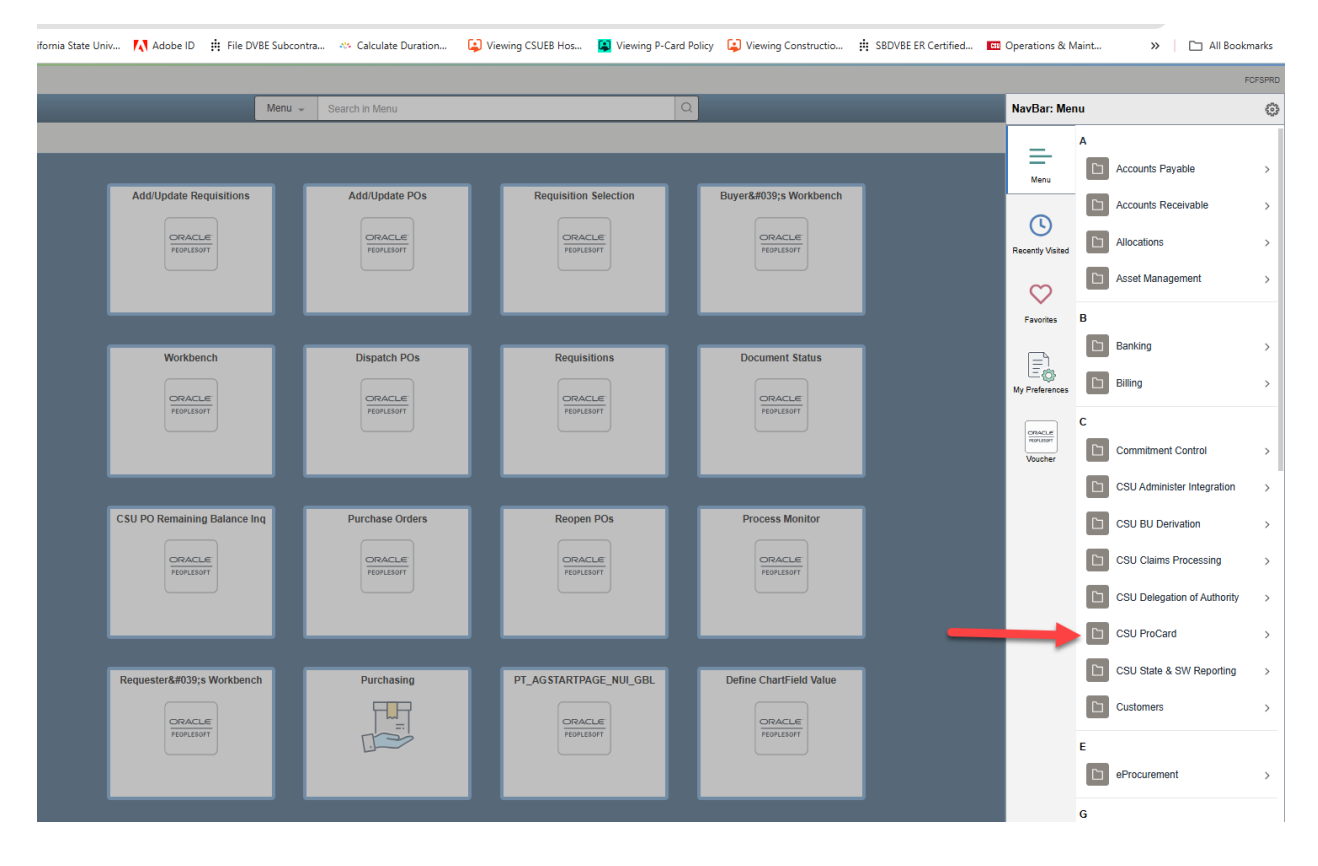

## Step 4 – Use & Inquiry:

| EE/ERP/c/NUI_FRAMEW      | /ork.pt_landi                    | NGPAGE.GB  | IL?          |                                       |                                          |                         |                     |                     |                                               | @ ☆                                 | ት   🟮 ፤         |
|--------------------------|----------------------------------|------------|--------------|---------------------------------------|------------------------------------------|-------------------------|---------------------|---------------------|-----------------------------------------------|-------------------------------------|-----------------|
| EB California State Univ | Adobe ID                         | 🛱 File DVB | BE Subcontra | 🤲 Calculate Duration                  | 😫 Viewing CSUEB Hos                      | 😫 Viewing P-Card Policy | Viewing Constructio | BBDVBE ER Certified | CII Operations & M                            | aint »                              | 🗋 All Bookmarks |
|                          |                                  |            |              |                                       |                                          |                         |                     |                     |                                               |                                     | FCFSPRD         |
|                          |                                  |            | Menu 👻       | Search in Menu                        |                                          | Q                       |                     |                     | NavBar: Men                                   | u                                   | 0               |
|                          | AddlUpdate Re<br>ORACL<br>FORUSO | quisitions | Į            | Add/Update POs<br>CRACLE<br>PROFESSIT | Requisition<br>Prove<br>Prove<br>Requisi | Selection               | Buyer's Workbench   |                     | Menu<br>Menu<br>Recently Visited<br>Favorites | Menu<br>CSU ProCard<br>Use & Inquir | y ,             |

## Step 5 – Procard Adjustment:

| Menu                    | J → Search in Menu |                       | ۵                    | ١ | NavBar: Men      | u ©                       |
|-------------------------|--------------------|-----------------------|----------------------|---|------------------|---------------------------|
|                         |                    |                       |                      |   | _                | Menu > CSU ProCard        |
|                         |                    |                       |                      |   | Menu             | Use & Inquiry             |
| Add/Update Requisitions | Add/Update POs     | Requisition Selection | Buyer's Workbench    |   | •                | ProCard Adjustment        |
| ORACLE                  | ORACLE             | ORACLE                | ORACLE<br>PEOPLESOFT |   | Recently Visited | FroCard Completed Inquiry |
|                         |                    |                       |                      |   | $\heartsuit$     |                           |
|                         |                    |                       |                      |   | Favorites        |                           |
| Workbench               | Dispatch POs       | Requisitions          | Document Status      |   |                  |                           |
| ORACLE                  | ORACLE             | ORACLE                | ORACLE               | , | My Preferences   |                           |
| PEOPLESOFT              | PEOPLESOFT         | PEOPLESOFT            | PEOPLESOFT           |   | OR4CLE<br>ROLEON |                           |

## Step 6 – Type your first and or last name in the appropriate fields:

#### **ProCard Adjustment**

Enter any information you have and click Search. Leave fields blank for a list of all values.

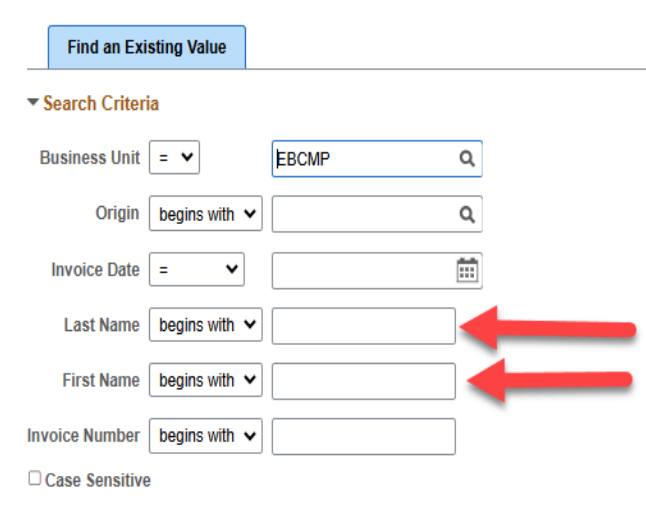

## Step 7:

| Pro                            | Card Adjustme                                        | nt                                                          |                        |                         |              |                    |         |              |                                                                                                    |                                                                                                    |
|--------------------------------|------------------------------------------------------|-------------------------------------------------------------|------------------------|-------------------------|--------------|--------------------|---------|--------------|----------------------------------------------------------------------------------------------------|----------------------------------------------------------------------------------------------------|
| Business<br>nvoice:<br>Attacht | s Unit: EBCM<br>PC01250043<br>ments<br>Id Attachment | ProCard Ori<br>Invoice Date<br>Attachment 1<br>Attachment 2 | gin: USB Namo          | otal: 1,155.90          |              | Process Monito     | n       |              | **If you have mo<br>**Update your ch<br>hospitality, etc<br>**Replace the de<br>appropriate for th<br>**Upon completii | re than 1 expense, click "View All" hyperlink,<br>art string for each line item accordingly; ie:<br>fault description with a concise description<br>he item purchase<br>on of the above, then perform the steps below: |
|                                |                                                      | Attachment 3<br>Attachment 4                                |                        |                         |              |                    |         |              | <ol> <li>Click on the P</li> <li>Click on the P</li> </ol>                                                             | rinter Icon<br>rocess Monitor hyper link                                                                                                    |
| Transa                         | actions                                              |                                                             |                        |                         |              |                    | Q    4  | < 1 of 8 V   | View All                                                                                                    |                                                                                                    |
| Suppli                         | er Name:                                             | COSTCO WHSE #                                               | 1061                   |                         | Stat         | e: CA              | 0       | Reconciled   |                                                                                                    |                                                                                                    |
| Transa                         | iction Date:                                         | 11/27/2024                                                  |                        | Merchandise Ar          | nount:       | 155.1              | 8       |              |                                                                                                    |                                                                                                    |
| Descri                         | ption: Resto                                         | ck of APISSC Center                                         | Supplies for Finals W  | eek/Dec 2024            | //           |                    |         |              |                                                                                                    |                                                                                                    |
| Refer                          | 196 Cr                                               | aracters remaining                                          |                        |                         |              |                    |         |              |                                                                                                    |                                                                                                    |
| □ Equ<br>□ Ser                 | lipment<br>vice                                      | □ Tax<br>☑ Hospitality                                      | Registration     Other | Printing/F     Disputed | Promo C<br>T | computer<br>iravel |         |              |                                                                                                    |                                                                                                    |
| Distrib                        | ution                                                |                                                             |                        |                         |              |                    |         |              |                                                                                                    |                                                                                                    |
| <b>I</b>                       | Q                                                    |                                                             |                        |                         |              |                    |         | 1-1 of 1 🗸 🕨 | View All                                                                                                    |                                                                                                    |
|                                | GL Busin                                             | ess<br>Init *Account                                        | *Fund                  | DeptID                  | Program      | Class              | Project | Distrib. Amt |                                                                                                    |                                                                                                    |
|                                | 1 EBCMP                                              | Q 660898                                                    | Q EB001 Q              | 14990 Q                 | XA123 Q      | ٩                  | ٩       | 155.1        | 8 + -                                                                                                    |                                                                                                    |

# Step 8:

| View Proc<br>User II<br>Serve<br>Run Sta                                    | ID (05013546<br>er tatus                                                                                                    | st For<br>600 Q<br>V                                                                                                    | Type<br>Name<br>Distribution Status | Last                                  |                                   |                                                        |                                                             |                                                    | Click the                       | e "refresh" buttr                         | an ann antaidh i                   |
|-----------------------------------------------------------------------------|----------------------------------------------------------------------------------------------------|----------------------------------------------------------------------------------------------------|-------------------------------------|---------------------------------------|-----------------------------------|--------------------------------------------------------|-------------------------------------------------------------|----------------------------------------------------|---------------------------------|-------------------------------------------|------------------------------------|
|                                                                             |                                                                                                    |                                                                                                    |                                     | Q Insta                               | nce From                          | Instance To     On Refresh     Report Manage           | Re<br>C<br>er Re                                            | fresh<br>lear<br>eset                              | until the<br>and the<br>"Posted | "run status upd<br>Distribution Sta<br>". | ate to "Success"<br>atus update to |
| Proces                                                                      | ss List                                                                                                    |                                                                                                    |                                     |                                       |                                   |                                                        |                                                             |                                                    |                                 |                                           |                                    |
| Select                                                                      | Instance                                                                                                    | Sea.                                                                                                    | Process Type                        | Process                               | User                              | Run Date/Time                                          | Run Status                                                  | 1-1 of     Distribution                            | 1 V Details                     | Actions                                   |                                    |
| 0                                                                           | 29588204                                                                                                    |                                                                                                    | SQR Report                          | CSUPO008                              | 05013546600                       | 01/17/2025 9:55:12AM PST                               | Queued                                                      | N/A                                                | Details                         | ▼ Actions                                 |                                    |
|                                                                             |                                                                                                    |                                                                                                    |                                     |                                       |                                   |                                                        |                                                             |                                                    |                                 |                                           |                                    |
| Ster<br>Proces<br>View Proce<br>User IC<br>Serve<br>Run Sta                 | D 9:<br>cess Reques<br>coss Reques<br>coss Reques | Server List<br>at For<br>\$00 Q<br>\$                                                                                                    | Type<br>Name<br>Distribution Status | ♥ Last<br>Q Instan                    | v<br>ice From<br>v<br>Save (      | 1 Days ✓<br>Instance To<br>On Refresh Report Manager   | Refr<br>Cle                                                 | esh<br>Har                                         | Click o                         | on the "Detail" h                         | yperlink                           |
| Froces                                                                      | D 9:<br>cess Reques<br>D 050135486<br>er<br>iatus<br>ss List                                                                                                    | Server List<br>tt For<br>500 Q<br>V                                                                                                    | Type<br>Name<br>Distribution Status | Last     Q     Instan                 | v<br>ace From<br>v<br>Save (      | 1 Days V<br>Instance To On Refresh Report Manager      | Refr<br>Cle<br>Res                                          | esh<br>Har<br>Set                                  | Click o                         | on the "Detail" h                         | yperlink                           |
| Froces<br>View Proces<br>User II<br>Serve<br>Run Sta<br>Process<br>ielect I | D 9:<br>cess Reques<br>D 05013546<br>er<br>atus<br>ss List<br>List<br>Instance                                                                                                    | Server List<br>at For<br>and a<br>and a<br>an<br>a<br>and a<br>and a<br>and a<br>and a<br>and a<br>an<br>an<br>an<br>an<br>an<br>an<br>an<br>an<br>an<br>an<br>an<br>an<br>an | Type<br>Name<br>Distribution Status | V Last<br>Q Instan<br>Process<br>Name | v<br>ice From<br>✓ Save (<br>User | 1 Days V<br>Instance To D<br>On Refresh Report Manager | Refr<br>Cle<br>Refr<br>Refr<br>Refr<br>Refr<br>Refr<br>Refr | esh<br>set<br>4 1-1 of 1<br>Distribution<br>Status | Click o                         | on the "Detail" h                         | yperlink                           |

## Step 10:

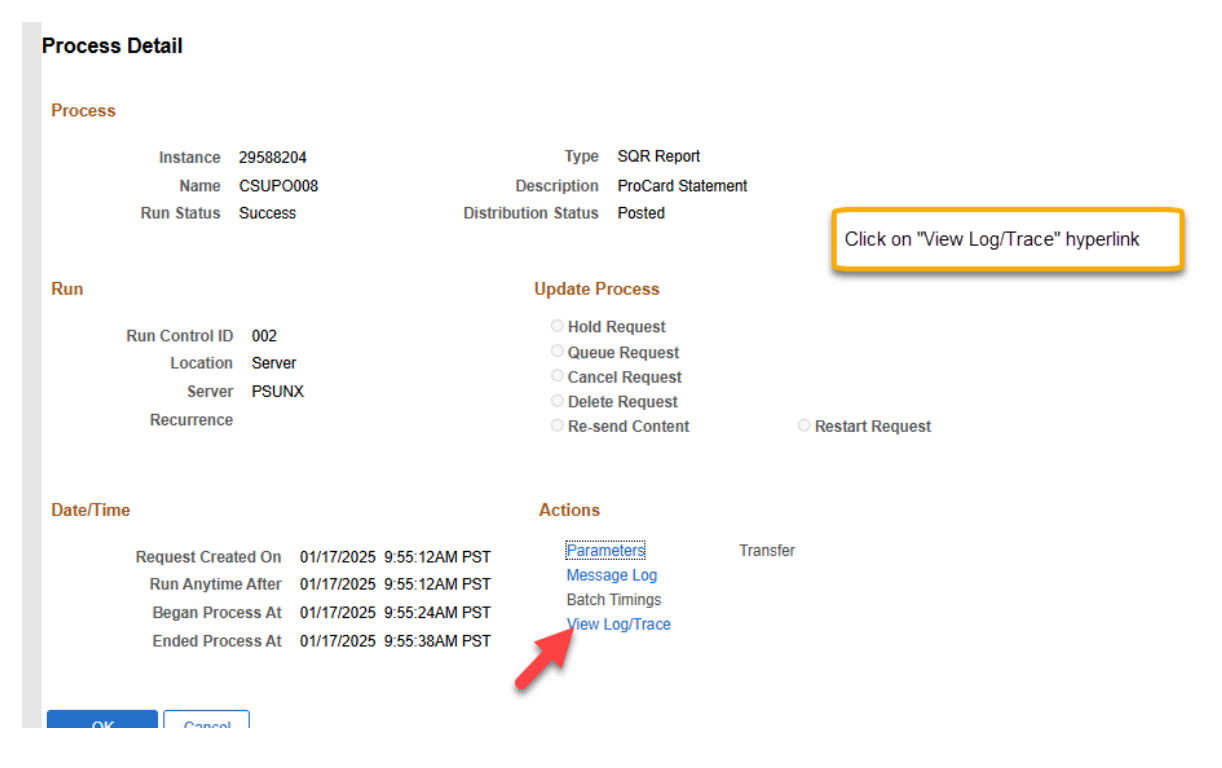

## Step 11:

| View Log/Trace            |                          |                                 |                              |
|---------------------------|--------------------------|---------------------------------|------------------------------|
| Report                    |                          |                                 |                              |
| Report ID 19045709        | Process Instance 2958820 | 4 Message Log                   |                              |
| Name CSUPO008             | Process Type SQR Rep     | port                            | Click on "PDF", middle entry |
| Run status Success        |                          |                                 | Cherron P Dr., mildule chury |
| ProCard Statement         |                          |                                 |                              |
| Distribution Details      |                          |                                 |                              |
| Distribution Node FCFSPRD | Expiration Date 03       | /03/2025                        |                              |
|                           |                          |                                 |                              |
| File List                 |                          |                                 |                              |
| Name                      | File Size (bytes)        | Datetime Created                |                              |
| SQR_CSUPO008_29588204.log | 1,796                    | 01/17/2025 9:55:38.867144AM PST |                              |
| csupo008_29588204.PDF     | 8,376                    | 01/17/2025 9:55:38.867144AM PST |                              |
| csupo008_29588204.out     | 333                      | 01/17/2025 9:55:38.867144AM PST |                              |
| Distribute To             |                          |                                 |                              |
| Distribution ID Type      | *Distribution ID         |                                 |                              |
| User                      | 05013546600              |                                 |                              |
| Return                    |                          |                                 |                              |

### Refer to Exhibit B

#### Exhibit A

Hello Everyone and Happy New Year!

Your credit card transactions have been loaded into PeopleSoft and you may start to reconcile your charges.

We are only accepting reports submitted through Adobe Sign, which should be completed, signed, and received by Accounts Payable no later than <u>January</u> **10, 2025**.

A late report will be subject to reduction of your spending limit.

If your account has no bank statement dated 12/26/24 available, there will be no transactions in PeopleSoft under your name and you do not need to submit a credit card report this month.

**IMPORTANT:** Please CC your PCard Administrator when submitting your Adobe Sign report, and set a reminder for your approver(s) to sign by the deadline date. A report will be considered late if it is signed by your approver after the deadline.

- Last names beginning with A through K, please send to Celestina Coleman
- Last names beginning with L through Z, please send to Anna Bento.

If you have any questions, please feel free to contact us by email.

Thank you.

### Exhibit B

Cal State East Bay US Bank ProCard This is a sample report once you click on the PDF file after running the report

| B<br>A<br>O | usiness Uni<br>ccount Nan<br>rigin: USI | t: EBCMP<br>ne:<br>B  |    |             |             |            | k         |        |           |             |         |         | Invoice Number: PC0<br>Invoice Date: Januar<br>Total Amount: \$1 | 250043<br>y 01, 2025<br>,155.90 |      |       |
|-------------|-----------------------------------------|-----------------------|----|-------------|-------------|------------|-----------|--------|-----------|-------------|---------|---------|------------------------------------------------------------------|---------------------------------|------|-------|
| F           | Tran Dt                                 | Supplier              | St | Line Amt    | Description | 1          |           |        | Reference | ~           |         | Pur Cat | Upd By                                                           | Upd Dt                          | Disp | Recon |
| ⊢           |                                         |                       |    | Distrib Ln# | BU/GL       | Acct       | Fund      | Dept   | Prgm      | Class       | Proj    | Amount  |                                                                  |                                 |      |       |
| 1           | 11/27/24                                | COSTCO WHSE #1061     | CA | 155.1       | Restock     | of APISS   | C Center  |        |           |             |         | н       | 05011547512                                                      | 01/02/25                        |      |       |
|             |                                         |                       |    |             | Supplies    | for Fina   | als Week, | /Dec   |           |             |         |         |                                                                  |                                 |      |       |
| 1           |                                         |                       |    |             | 2024        |            |           |        |           |             |         |         |                                                                  |                                 |      |       |
|             |                                         |                       |    | 1           | EBCMP       | 660898     | EB001     | 14990  | XA123     |             |         | 155.18  |                                                                  |                                 |      |       |
|             |                                         | 000700 2207 2444      |    |             |             | _          |           |        |           | Total Distr | ibution | 155.18  |                                                                  |                                 |      |       |
| 2           | 11/2//24                                | COSTCO WHSE #1061     | CA | 1/5.2       | Restock     | of USRC (  | Center Si | nacks  |           |             |         | н       | 05011547512                                                      | 01/02/25                        |      |       |
|             |                                         |                       |    |             | TOT Fina    | us week a  | and Decei | wer    |           |             |         |         |                                                                  |                                 |      |       |
|             |                                         |                       |    | 1           | EBCMP       | 660898     | FB001     | 14990  | XU024     |             |         | 173 25  |                                                                  |                                 |      |       |
|             |                                         |                       |    |             | 22000       |            | 22000     |        |           | Total Distr | ibution | 173.25  |                                                                  |                                 |      |       |
| 3           | 12/04/24                                | CINEMARK 1009 ONLINE  | CA | 157.80      | De-Stres    | s Fest: 1  | End of    |        |           |             |         | н       | 05011547512                                                      | 01/02/25                        |      |       |
|             |                                         |                       |    |             | Semester    | Movie O    | uting     |        |           |             |         |         |                                                                  |                                 |      |       |
|             |                                         |                       |    | 1           | EBCMP       | 660809     | EB001     | 14990  | XA123     |             |         | 157.80  |                                                                  |                                 |      |       |
|             |                                         |                       |    |             |             |            |           |        |           | Total Distr | ibution | 157.80  |                                                                  |                                 |      |       |
| 4           | 12/04/24                                | CINEMARK 1009 ONLINE  | CA | 157.80      | De-Stres    | s Fest: 1  | End of    |        |           |             |         | н       | 05011547512                                                      | 01/02/25                        |      |       |
|             |                                         |                       |    |             | Semester    | MOV1e O    | uting     | 1 4000 | TA 102    |             |         | 167.00  |                                                                  |                                 |      |       |
|             |                                         |                       |    | 1           | EBCMP       | 000809     | EB001     | 14990  | XA125     | Total Distr | ibution | 157.80  |                                                                  |                                 |      |       |
| 5           | 12/04/24                                | CINEMARK 1009 ONI INF | CA | 157.8       | Do-stres    | e Rost - 1 | Rnd of    |        |           | Total Disu  | loudon  | н       | 05011547512                                                      | 01/02/25                        |      |       |
|             | 12/01/21                                |                       |    | 107.00      | Semester    | Movie O    | uting     |        |           |             |         |         | 00011011012                                                      | 01/02/25                        |      |       |
|             |                                         |                       |    | 1           | EBCMP       | 660809     | EB001     | 14990  | XA123     |             |         | 157.80  |                                                                  |                                 |      |       |
|             |                                         |                       |    |             |             |            |           |        |           | Total Distr | ibution | 157.80  |                                                                  |                                 |      |       |
| 6           | 12/06/24                                | TARGET.COM *          | MN | 39.9        | 8 12/5 USF  | C End of   | Semester  | r      |           |             |         | н       | 05011547512                                                      | 01/02/25                        |      |       |
|             |                                         |                       |    |             | Gatherin    | g Event :  | Supplies  |        |           |             |         |         |                                                                  |                                 |      |       |
|             |                                         |                       |    | 1           | EBCMP       | 660809     | EB001     | 14990  | XU024     |             |         | 39.98   |                                                                  |                                 |      |       |
| -           | 12/06/24                                | NUDIC FIECTA          | ~  | (1.2)       |             |            |           |        |           | Total Distr | ibution | 39.98   | 05011547512                                                      | 01/02/25                        |      |       |
|             | 12/06/24                                | WING FIESTA           | CA | 04.20       | 12/4 Dec    | construct: | ing strei | ngtn:  |           |             |         | н       | 05011547512                                                      | 01/02/25                        |      |       |
|             |                                         |                       |    |             | Wellness    | 5 Mencar   | nearth    |        |           |             |         |         |                                                                  |                                 |      |       |
|             |                                         |                       |    | 1           | EBCMP       | 660898     | EB001     | 14990  | XA123     |             |         | 64.20   |                                                                  |                                 |      |       |
|             |                                         |                       |    |             |             |            |           |        |           | Total Distr | ibution | 64.20   |                                                                  |                                 |      |       |
| 8           | 12/11/24                                | OLIVE GARDEN 0021382  | CA | 249.89      | ) 12/9 DIS  | ARC Wint   | er Celebi | ration |           |             |         | н       | 05011547512                                                      | 01/02/25                        |      |       |
|             |                                         |                       |    |             | ¿ Event     | Food       |           |        |           |             |         |         |                                                                  |                                 |      |       |
|             |                                         |                       |    | 1           | EBCMP       | 660898     | EB001     | 14990  |           |             |         | 249.89  |                                                                  |                                 |      |       |
|             |                                         |                       |    |             |             |            |           |        |           | Total Distr | ibution | 249.89  |                                                                  |                                 |      |       |

Program Name: CSUPO008 Send a hard copy with Signature and backup to the Account: Payable Department Page 1

Report Date: 01/17/25 Report Time: 09:55:24

#### Cal State East Bay US Bank ProCard

| I |  |
|---|--|

| Tran Dt       Supplier       St       Line Amt       Description       Reference       Pur Cat       Upd By       Upd Dt       Disp       Ref         hase Categories:       Equipment       Tax       Regultration       Proj       Amount       Upd By       Upd Dt       Disp       Ref         Registration       Registration       Casus       Proj       Amount       Disp       Ref         Computers       Service       Hoopstally       Type text here       Type text here       Type toxic here of supplied items is attached.)       Type to an output of supplied items is attached.)       Date         Date       Date       Date       Date       Date       Date                                                                                                    | Tran Dt Supplier            |    |                         |                      |      |      |      |      |                   |       |      |                   | Invoice Number: PC<br>Invoice Date: Janu<br>Total Amount: \$ | 01250043<br>ary 01, 2025<br>1,155.90 |      |      |
|----------------------------------------------------------------------------------------------------|-----------------------------|----|-------------------------|----------------------|------|------|------|------|-------------------|-------|------|-------------------|--------------------------------------------------------------|--------------------------------------|------|------|
| hase Categories:<br>Equipment<br>Tax<br>Registration<br>Printing/Promo<br>Computers<br>Service<br>Hospitality<br>Other<br>erviewed the card statement and have approved the transactions. I certify that all the purchases listed on the statement, unless Noted in "Disputed Item" column, are true and correct and were made for official CSU<br>services have been received and payment is authorized. The card issuer has been notified of all disputed items. (A copy of the cardholders statement of disputed items is attached.)<br>Date                                                                                                    |                             | St | Line Amt<br>Distrib Ln# | Description<br>BU/GL | Acct | Fun  | ıd   | Dept | Reference<br>Prgm | Class | Proj | Pur Cat<br>Amount | Upd By                                                       | Upd Dt                               | Disp | Reco |
| Equipment<br>Tax<br>Registrations<br>Printing/Promos<br>Computers<br>Services<br>Hoopitality<br>Other<br>ereviewed the card statement and have approved the transactions. I certify that all the purchaset listed on the statement, unless Noted in "Disputed Item" column, are true and correct and were made for official CSU<br>sees. All goods or services have been received and payment is authorized. The card issue notified of all disputed items. (A copy of the cardholders statement of disputed items is attached.)                                                                                                    | hase Categories:            |    |                         |                      |      |      |      |      |                   |       |      |                   |                                                              |                                      |      |      |
| Registration Printing/Promo<br>Computers<br>Service<br>Hospitality<br>Other Type text here<br>e reviewed the card statement and have approved the transactions. I certify that all the purchases listed on the statement, unless Noted in "Disputed Item" column, are true and correct and were made for official CSU<br>sees. All goods or services have been received and payment is authorized. The card issuer has been notified of all disputed items. (A copy of the cardholders statement of disputed items is attached.)                                                                                                    | Equipment<br>Tax            |    |                         |                      |      |      |      |      |                   |       |      |                   |                                                              |                                      |      |      |
| Printing Promo<br>Computers<br>Service<br>Hoopitality<br>Other<br>erviewed the card statement and have approved the transactions. I certify that all the purchases listed on the statement, unless Noted in "Disputed Item" column, are true and correct and were made for official CSU<br>sees. All goods or services have been received and payment is authorized.<br>Date                                                                                                    | Registration                |    |                         |                      |      |      |      | _    |                   |       |      |                   |                                                              |                                      |      |      |
| Service Service Servic | Printing/Promo<br>Computers |    |                         |                      |      | A    | Α    | 団    | •••               |       |      |                   |                                                              |                                      |      |      |
| Hospitality Other Type text here reviewed the card statement and have approved the transactions. I certify that all the purchases listed on the statement, unless Noted in "Disputed Item" column, are true and correct and were made for official CSU sees. All goods or services have been received and payment is authorized. The card issuer has been notified of all disputed items. (A copy of the cardholders statement of disputed items is attached.) Date Date                                                                                                    | Service                     |    |                         |                      |      |      |      |      |                   |       |      |                   |                                                              |                                      |      |      |
| Other Type text here reviewed the card statement and have approved the transactions. I certify that all the purchases listed on the statement, unless Noted in "Disputed Item" column, are true and correct and were made for official CSU sees. All goods or services have been received and payment is authorized. The card issuer has been notified of all disputed items. (A copy of the cardholders statement of disputed items is attached.) Date Date                                                                                                    | Hospitality                 |    |                         |                      |      |      |      |      |                   |       |      |                   |                                                              |                                      |      |      |
| e reviewed the card statement and have approved the transactions. I certify that all the purchases listed on the statement, unless Noted in "Disputed Item" column, are true and correct and were made for official CSU<br>see. All goods or services have been received and payment is authorized. The card issuer has been notified of all disputed items. (A copy of the cardholders statement of disputed items is attached.) Date Date                                                                                                    | Other                       |    |                         |                      |      | Type | text | here |                   |       |      |                   |                                                              |                                      |      |      |
|                                                                                                    |                             |    |                         | Date                 | _    |      |      |      |                   |       |      |                   |                                                              | I                                    | Date |      |
|                                                                                                    |                             |    |                         |                      |      |      |      |      |                   |       |      |                   |                                                              |                                      |      |      |
|                                                                                                    |                             |    |                         |                      |      |      |      |      |                   |       |      |                   |                                                              |                                      |      |      |
|                                                                                                    |                             |    |                         |                      |      |      |      |      |                   |       |      |                   |                                                              |                                      |      |      |
|                                                                                                    |                             |    |                         |                      |      |      |      |      |                   |       |      |                   |                                                              |                                      |      |      |
|                                                                                                    |                             |    |                         |                      |      |      |      |      |                   |       |      |                   |                                                              |                                      |      |      |
|                                                                                                    |                             |    |                         |                      |      |      |      |      |                   |       |      |                   |                                                              |                                      |      |      |
|                                                                                                    |                             |    |                         |                      |      |      |      |      |                   |       |      |                   |                                                              |                                      |      |      |